## スマートフォンアプリでの情報配信サービス 今和5年3月1日 第4 ダウンロード開始! 防災・行政ナビ しもじよう S-Navi

# かんたん操作で、目から耳から むらの情報をいち早く。

村では、新しい情報配信サービスとして、防災・行政ナビ 「しもじょう S-Navi」の運用を令和5年3月1日から開始 しました。このアプリは、防災マップや避難所の情報といった 防災情報だけでなく、普段の生活や観光など村に関する情報 を、かんたん操作でだれでも気軽に入手できるものです。防災 無線や音声告知の放送内容も含めて、文字・音声・画像でお知 らせするので、いつでも見返しや聞き直し、確認ができます し、村外にいても遠方にお住まいの方も利用できます。外国 語にも対応しています。

また、緊急時や災害時は、画面が緊急モードに切り替わっ て自動的にお知らせが通知されるため、緊急情報等が確実に 入手できて、いざという時も安心です。

### 情報収集ツールの一つとして、ぜひご登録ください!

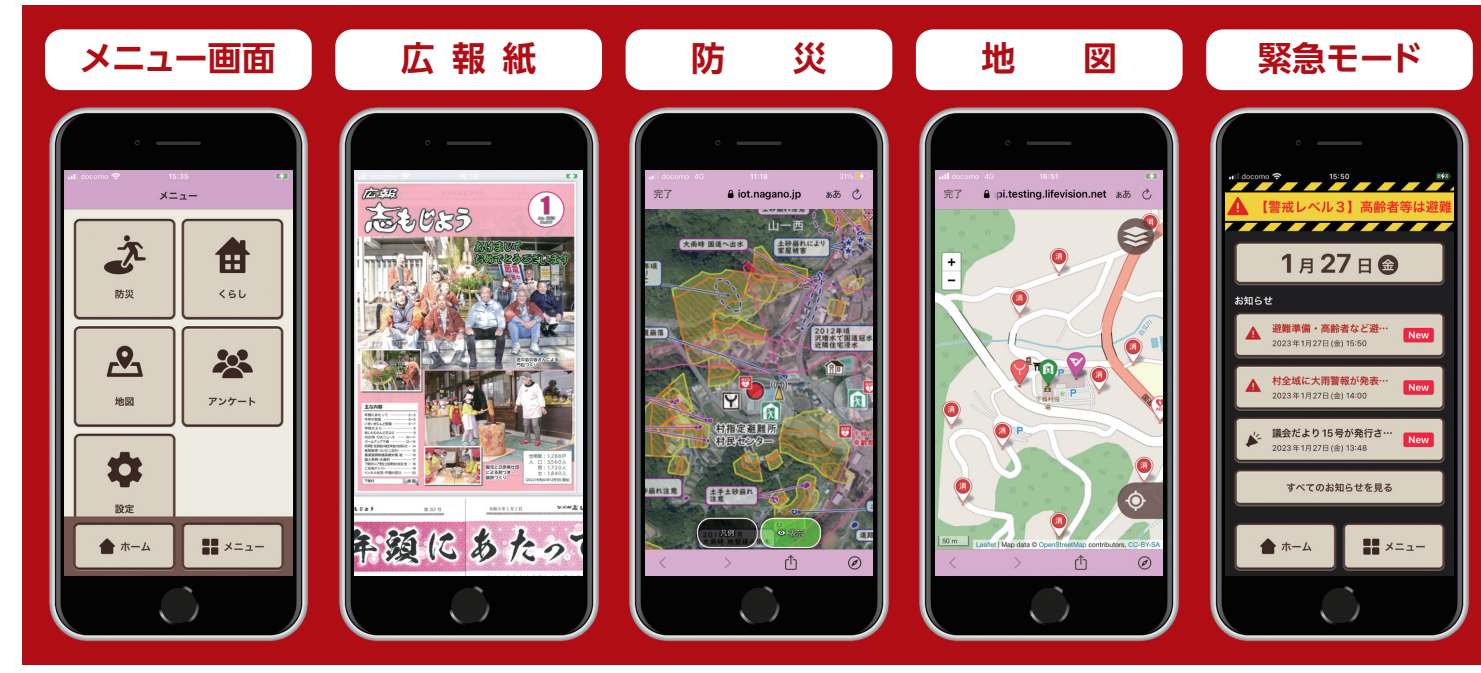

※アプリの利用料は無料ですが、通信にかかる費用は利用者のご負担になります。

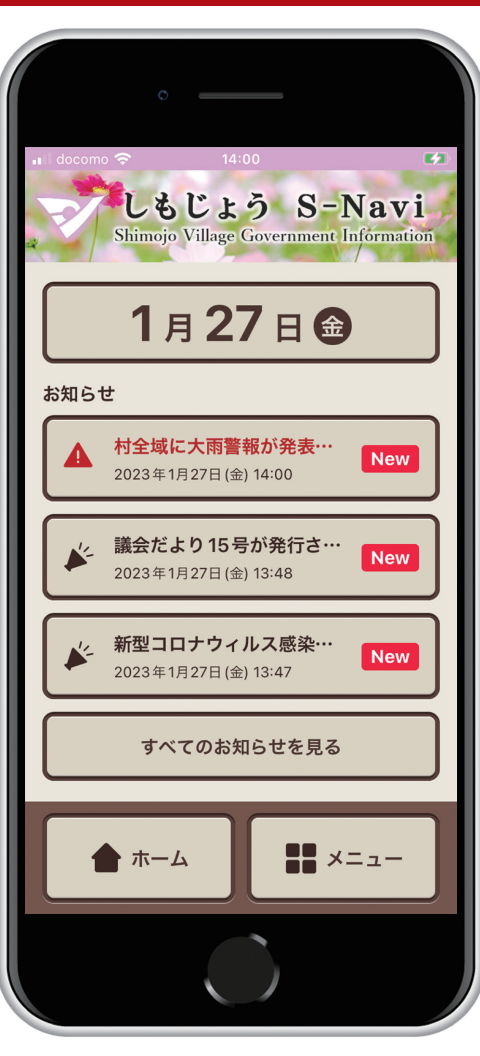

# 「しもじょう S-Navi」のご利用方法

防災・行政ナビ「しもじょう S-Navi」を利用するには、専用アプリ「ライフビジョン」 をインストールする必要があります。

### ライフビジョンのインストール方法

 ①右の二次元コードをアプリで読み取るか、 GooglePlay で「ライフビジョン(スマホ版)」、 AppStore で「ライフビジョン」で検索してください。
 ②インストールボタンをタップし、「ライフビジョン」をインストール してください。

③インストールが完了したら、スマートフォンのホーム画面に右の アイコンが表示されますので、アイコンをタップしてください。

#### 初期設定の方法(初期設定はインストール時一回のみです。) ① 「地域を選択 ②お住まいの郵便番号 してログイン を入力してから を選択。 「検索」を選択。 地域検索 お住いの地域の郵便番号を入力し 検索ボタンを押してください。 郵便番号: アカウントが未設定です 以下のいずれかの方法で アカウント設定を行ってください 戻る検索 地域を選択してログイン ※村外在住の方は ID・パスワードでログイン 【3992100】を QRコードでログイン 入力してください。 ⑤利用規約を ⑥トップ画面が表示 お読みいただき、 されたら、初期設定 「同意する」を選択。 は完了です。 しもじょう S-Navi 1月27日 €

 か遵守する事項等を定

つです。利用者は、本規約にしたがっ プリを利用することとします。

同意しな

同意する

\*1条 (アプリの目的)

 ▲
 123.04 / Article 30 year"
 New

 123.04 / Article 31 year"
 New

 ●
 監査左より159分発行さ…
 New

 2023年1927日(由) 1430
 New

 ●
 新型コロナウィルス感染…
 New

 ●
 新型コロナウィルス感染…
 New

 ●
 新型コロナウィルス感染…
 New

 ●
 オペロの知らせを見る

 ●
 ホーム
 ●

お問い合わせ:下條村役場総務課企画財政係 ☎0260-27-2346

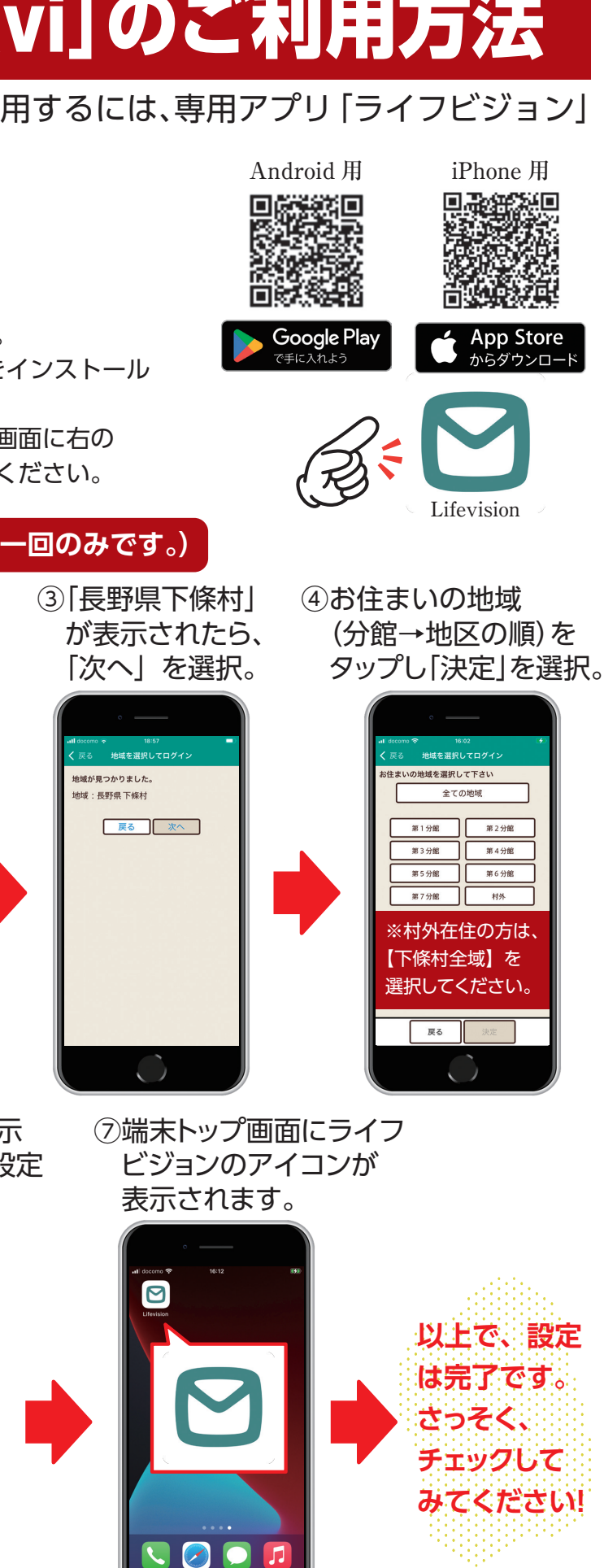